| MSU - cc ×                                                                                  |                                                                                                    |                                                                                                    | 16 |
|---------------------------------------------------------------------------------------------|----------------------------------------------------------------------------------------------------|----------------------------------------------------------------------------------------------------|----|
| ← → C ☆ ③ www.minotstateu.edu/cc/                                                           |                                                                                                    |                                                                                                    |    |
| 🔢 Apps 🗅 OMB DRAWS 🖓 TaxiFareFinder 🔜 Per Diem Rates 🕅 MSU - PeopleSoft 🍸 Currency Converte | r - 🏾 🔀 Google Maps 🔀 Student Organization 🛛 💩 HEFT 🛕 Help Desk                                                                                                    |                                                                                                    |    |
| VIDEOS   ABOUT US                                                                           | FACULTY & STAFF   ACADEMICS & DEPARTMENTS   STUDENT SER                                                                                                    | VICES   ATHLETICS   CONTACT US                                                                                                    |    |
| Minot State                                                                                 |                                                                                                    | Be seen. Be heard.                                                                                                    |    |
|                                                                                             | Campus Connection                                                                                                    | Campus Connection Login Options:                                                                                                    |    |
| FUTURE STUDENTS   Request Information  Apply New                                            | Term Schedules<br>View the term schedule(s) without CampusConnection<br>at the Registrar's Office web site.                                                                                                    | » <u>Campus Connection Login</u><br>» <u>Mobile Campus Connection Link</u><br>→ <u>Claim Your Account</u>                                                                        |    |
| Log in through the Finance Modul                                                            | e Login found on                                                                                                    | → <u>Change Your Password</u> → Eorgot My Password                                                                                                    |    |
| Campus Connection page of MSU                                                               | website (grav box).                                                                                                    | → NDUS Help Desk: (866) 457-6387                                                                                                    |    |
|                                                                                             |                                                                                                    | » Finance Module Login                                                                                                    |    |
| CAMPUS CONNECTION                                                                           |                                                                                                    | » HRMS Self-Service Login (Mobile Site)                                                                                                    |    |
| CALENDAR OF EVENTS Google Custom Search Go                                                  | How to Check Holds<br>How to Check Holds<br>Requirements Report<br>→ View all Campus Connection 'How To' videos                                                                                                    | Related Information:<br>» <u>Help with Browser Issues</u><br>» <u>Undergraduate Catalog</u><br>» <u>Graduate Catalog</u>                                                         |    |
|                                                                                             | Financial Obligation Agreement<br>A Financial Obligation Agreement (FOA) has now been incorporated into Camp<br>who register for classes in spring semester 2014 (term 1430) and beyond to ac<br>for classes results in a financial obligation. This acknowledgement is made onc<br>after the agreement is presented in the registration process. The FOA service in<br>automatically removed once the student accepts the FOA for that term. | us Connection. This will require students<br>knowledge that they understand registering<br>e per term by clicking on an "Agree" button<br>dicator (also known as a hold) will be |    |
|                                                                                             | Each semester students are required to accept the financial terms and conditio<br>enrollment. Students will not have access to enroll until they have agreed to the<br>agreement, students are agreeing to pay for services rendered by MSU and to                                                                                                    | ns outlined by MSU in order to continue their<br>FOA. By accepting MSU's financial<br>abide by all policies and procedures.                                                      |    |
|                                                                                             | The FOA can be found in Campus Connection at the following navigation: Main<br>section, select Financial Obligation Agreement. For additional information, plea<br>858-3233.                                                                                                    | Menu > Student Center. Under the Finances<br>se contact the Business Office at 858-3333 or                                                                                       |    |
|                                                                                             | Reminder: It is important to verify all personal data (e.g., name, address, and so<br>complete and accurate information from MSU. If a discrepancy is found, please                                                                                                    | ocial security number) to ensure receipt of<br>contact the Registrar's Office.                                                                                                   |    |
|                                                                                             | Change in Class Drop Recording Process<br>Starting Fall 2007 semester, a "W" will be recorded on your official transcript for<br>semester classes and the 4th class day of summer and eight-week classes (10                                                                                                    | dropped classes after the 7th class day of<br>0 % drop date).                                                                                                    |    |

| 🕼 Oracle PeopleSoft Sign-ii 🗙                                                                |                                                                            |                                              |
|----------------------------------------------------------------------------------------------|----------------------------------------------------------------------------|----------------------------------------------|
| ← → C ☆ Secure   https://adminsys.ndus.edu/psp/hefp/?cmd=login&languageCd=ENG&               |                                                                            | <b>□</b> □□□□□□□□□□□□□□□□□□□□□□□□□□□□□□□□□□□ |
| 🔢 Apps 📋 OMB DRAWS 🚵 TaxiFareFinder 🔜 Per Diem Rates 🔯 MSU - PeopleSoft 🛐 Currency Converter | - 🔀 Google Maps 📓 Student Organization 🛯 💩 HEFT 🛕 Help Desk                |                                              |
|                                                                                              | PEOPLESOFT                                                                 |                                              |
|                                                                                              | User ID<br>I                                                               |                                              |
| It is the same UserID and Password as your HRMS login.                                       | Password<br>Select a Language                                              |                                              |
| The browsers the module works best in include, Chrome, FireFox and Safari.                   | Sign In                                                                    |                                              |
|                                                                                              | Copyright @ 2000, 2015, Oracle and/or its affiliates. All rights reserved. |                                              |
|                                                                                              |                                                                            |                                              |
|                                                                                              |                                                                            |                                              |

| 🔕 Regular Entry                                                           | ×                                   |                                         |                                                                                                    |   |
|---------------------------------------------------------------------------|-------------------------------------|-----------------------------------------|----------------------------------------------------------------------------------------------------|---|
| $\leftrightarrow$ $\rightarrow$ C $\triangle$ Sec                         | ure https://adminsys.ndus.edu/psp/l | hefp/EMPLOYEE/ERP/c/ENTER_VOUCHER_INFO  | ORMATION.VCHR_EXPRESS.GBL                                                                                                    |   |
| Apps 🕒 OMB DRAWS                                                          | 🙀 TaxiFareFinder 🧰 Per Diem Rates   | MSU - PeopleSoft Y Currency Converter - | 🎇 Google Maps 🔀 Student Organization 💩 HEFT 🛕 Help Desk                                                                                                    |   |
|                                                                           |                                     |                                         |                                                                                                    | Â |
|                                                                           | Choose an authentication m          | nethod                                  |                                                                                                    |   |
| NORTH DAKOTA<br>UNIVERSITY SYSTEM                                         |                                     | Send Me a Push                          |                                                                                                    |   |
|                                                                           | இ Call Me                           | Call Me                                 |                                                                                                    |   |
| What is this? L <sup>a</sup><br>Add a new device<br>My Settings & Devices | Passcode                            | Enter a Passcode                        |                                                                                                    |   |
| Need help?                                                                |                                     |                                         | DUO is required to enter the Finance module.<br>If you need to add an additional method (cell<br>phone, land line, etc.) for using the DUO app,<br>you can go to this link and add the device:<br>https://2fa.ndus.edu |   |

| My Homepage ×                                                               |                                        |                                           |                |  |
|-----------------------------------------------------------------------------|----------------------------------------|-------------------------------------------|----------------|--|
| ← → C ☆ Secure   https://adminsys.ndus.edu/psc/hefp/EMPLOYEE/ERP/c/NU       | FRAMEWORK.PT_LANDINGPAGE.GBL           |                                           |                |  |
| 👯 Apps 🗋 OMB DRAWS 📸 TaxiFareFinder 🚾 Per Diem Rates 🕅 MSU - PeopleSoft 💟 ( | Currency Converter - 🛛 🔀 Google Maps 🕅 | Student Organization 💩 HEFT 🛕 Help De     | esk            |  |
| NORTH DAKOTA<br>UNIVERSITY SYSTEM                                           |                                        | <ul> <li>Employee Self Service</li> </ul> |                |  |
|                                                                             | Expenses WorkCenter                    | My Favorites                              | My Preferences |  |
| Click Expenses WorkCenter box<br>to enter module                            | Supplier<br>CRACLE<br>PEOPLESOFT       | Regular Entry<br>ORACLE<br>PEOPLESOFT     |                |  |
|                                                                             |                                        |                                           |                |  |
|                                                                             |                                        |                                           |                |  |
| javascriptsubmitAction_win0(document.win0;PTNUI_LAND_WRK_GROUPBOX14');      |                                        | 0 •                                       |                |  |

| Sepenses WorkCenter                                                                                                    | Regulation for the second second seco |
|----------------------------------------------------------------------------------------------------|----------------------------------------------------------------------------------------------------|
| ← → C ☆ 🔒 Secure   https://ac                                                                                                    | Iminsys.ndus.edu/psp/hefp/EMPLOYEE/ERP/c/AUDIT_EXPENSE_FUNCTIONS.EX_WORKCENTER.GBL                                                                                                    |
| 🗰 Apps 🗋 OMB DRAWS 📸 TaxiFareFin                                                                                                    | der 🚾 Per Diem Rates 🕅 MSU - PeopleSoft 🛐 Currency Converter - 🐹 Google Maps 🕅 Student Organization 💩 HEFT 🛕 Help Desk                                                                                                    |
| < Employee Self Service                                                                                                    | Expenses WorkCenter                                                                                                    |
| Expenses WorkCenter<br>Main Reports/Queries<br>My Work<br>Edit Filters<br>On Hold/Pending Approvals<br>Expense Report (22)<br>Alerts<br>Pending Expense Reports<br>Contemportation                                                                                                    | Welcome to the Expenses WorkCenter has one "Task Panel" and one "Work Area". The "Task Panel" is on the side displays the pagelets assigned to the WorkCenter page and the "Work Area" displays transaction pages such as this page.         Each pagelet may have the following actions depending on its configuration: Hide/Show, Reload, Personalize.         Within each pagelet there may be "Open the content in a new window", "Collapses a group of links" and "Expands a group of links" actions available depending on the pagelet.                                                                                                    |
| <ul> <li>Links</li> <li>Approval</li> <li>Approve Transactions</li> <li>Modify Approved Transactions</li> <li>Delegate Entry Authority</li> <li>Expense Report</li> <li>Create/Edit Report</li> <li>Delete Report</li> <li>Print Report</li> <li>Review Expense History</li> <li>Payment</li> <li>View Payment History</li> <li>Manage Accounting</li> <li>Adjust Paid Expenses</li> <li>Expense Rpt Budget Exceptions</li> <li>Other</li> <li>HE Update Profile</li> <li>Review/Edit Profile</li> <li>Authorize Expense Licer</li> </ul> | If you wish to assign a delegate to enter travel on your behalf,<br>click the Delegate Entry Authority. You will need to enter the<br>employee's name and assign them the desired roll. "Edit and<br>Submit" gives them full access to both create and submit an<br>expense report. "Edit" allows them to create the report, but<br>does not let them submit. "View" limits them to only view the<br>report.                                                                                                    |

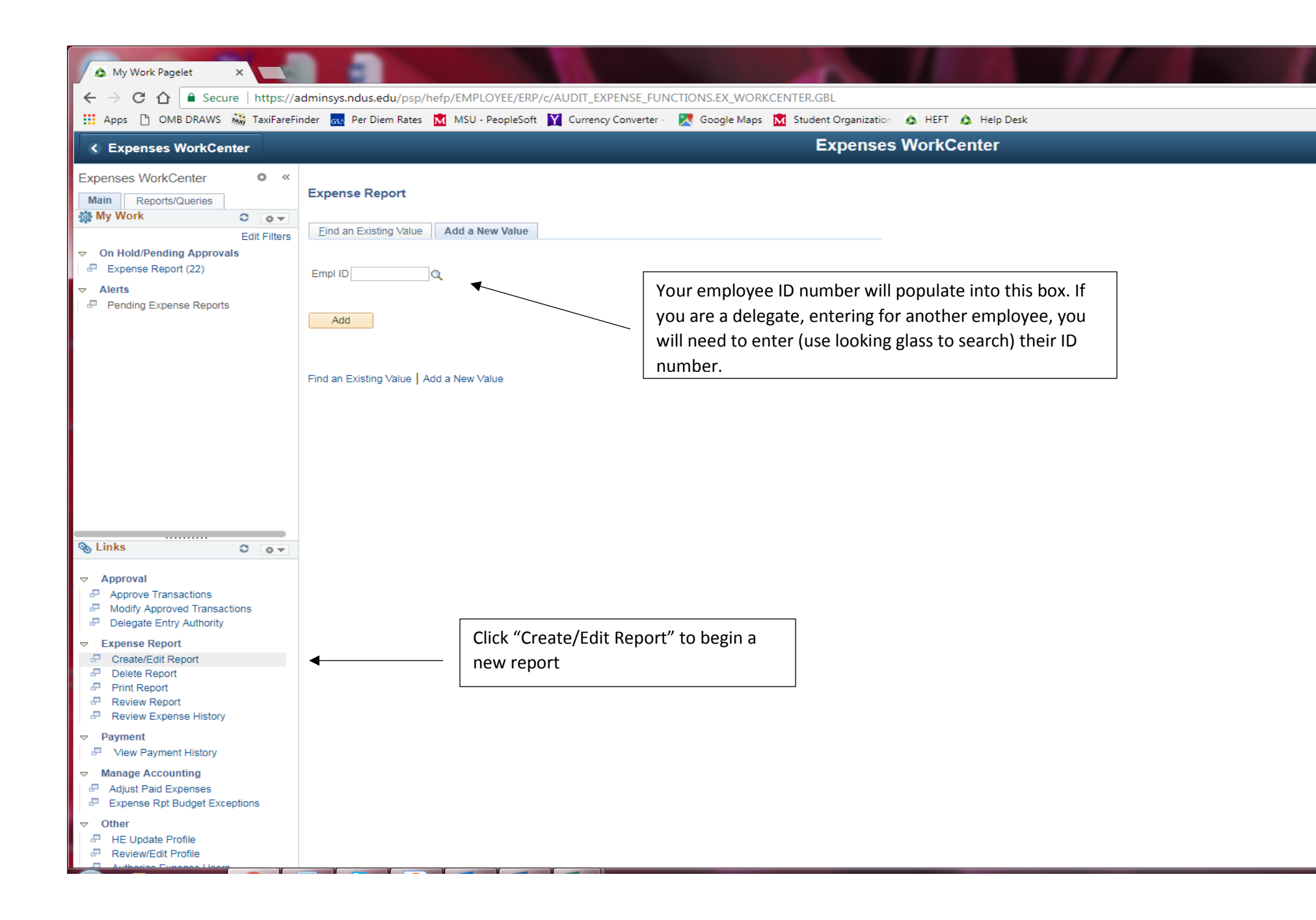

| My Work Pagelet ×                                                             |                                                                      | 1                                        |                                |                                   |
|-------------------------------------------------------------------------------|----------------------------------------------------------------------|------------------------------------------|--------------------------------|-----------------------------------|
| ← → C ↑ ↑ Secure   https://adminsys.ndus.edu/psp/hefp/EMPL0                   | IYEE/ERP/c/AUDIT_EXPENSE_FUNCTIONS.EX_WORKCEN                        | NTER.GBL                                 |                                |                                   |
|                                                                               | eoplesont 📊 currency converter · 🔽 doogle waps <u>M</u>              | Expenses WorkCenter                      |                                |                                   |
| »                                                                             |                                                                      |                                          |                                |                                   |
| Create Expense Report<br>(3) Required fields                                  | have an *                                                            | Quick StartPopulate From                 | r Later   🛃 Summary and Submit |                                   |
| *Business Purpose   *Report Description  Reference  Q                         | Default Location                                                     | Q<br>Place of travel                     |                                | Can copy from<br>previous reports |
| Expenses ②<br>Expand All   Collapse All Add:   🔚 My Wallet (0)   🗳 Quick-Fill | Add attachments here (travel aut receipts, schedule/itineraries, etc | ths,<br>c.) <sub>Total</sub>             | 0.00 USD                       | <u> </u>                          |
| *Date *Expense Type                                                           | Description     254 characters remaining                             | *Payment Type *Amount<br>Employee Paid V | *Currency<br>0.00 USD + -      |                                   |
| Expand All   Collapse All                                                     |                                                                      | Total                                    | 0.00 USD                       |                                   |
| Expert Entry                                                                  |                                                                      |                                          |                                |                                   |
|                                                                               |                                                                      |                                          |                                |                                   |
|                                                                               |                                                                      |                                          |                                |                                   |
|                                                                               |                                                                      |                                          |                                |                                   |
| javascript:void(0)                                                            |                                                                      |                                          |                                |                                   |

| a la ha di a                                            |                                                                                 |                                         |
|---------------------------------------------------------|---------------------------------------------------------------------------------|-----------------------------------------|
| My Work Pagelet ×                                       |                                                                                 |                                         |
| ← → C ☆ 🔒 Secure   https://adminsys.ndus.edu/psp/he     | p/EMPLOYEE/ERP/c/AUDIT_EXPENSE_FUNCTIONS.EX_WORKCENTER.GBL                      |                                         |
| 🗰 Apps 🕒 OMB DRAWS 🖓 TaxiFareFinder 👧 Per Diem Rates 🕻  | 🕻 MSU - PeopleSoft 🛛 Currency Converter - 🛛 🕅 Google Maps 🔂 Student Organizatio | n 💩 HEFT 🛕 Help Desk                    |
| ∢ Authorize Users                                       | Expense                                                                         | s WorkCenter                            |
| »                                                       |                                                                                 |                                         |
| Create Expense Report                                   |                                                                                 | 🔲 Save for Later   🔜 Summary and Submit |
|                                                         |                                                                                 |                                         |
|                                                         |                                                                                 | Quick StartPopulate From   GO           |
| *Business Purpose Meeting                               | Default Location BISMARCK     Q ND                                              |                                         |
| *Report Description Expense Module Training             | 🖉 Attachments                                                                   |                                         |
| Reference                                               | Q                                                                               |                                         |
|                                                         |                                                                                 |                                         |
| Expenses 👔                                              |                                                                                 |                                         |
| Expand All   Collapse All Add:   🕞 My Wallet (0)   🗳 Qu | ick-Fill                                                                        | Total 0.00 USD                          |
| *Data *Expanse Type                                     | Description *Devent Type                                                        | *Amount *Ourraney                       |
| 08/02/2017 Meals Taxable NoOvernightStay                | ▼ Lunch was provided                                                            |                                         |
|                                                         | 235 characters remaining                                                        |                                         |
|                                                         |                                                                                 |                                         |
| Expand All   Collapse All                               | Use drop down or icon to                                                        | Total 0.00 USD                          |
| 🗑 Notify 😓 Previous tab 📑 Next tab                      | enter Expense Type                                                              | Add                                     |
| ✓ Expert Entry                                          |                                                                                 |                                         |
| Expert Entry                                            |                                                                                 |                                         |

|                           | -                         | -             |                 |            |                                 |                   |           |                 |            |         |            |               |             |               |
|---------------------------|---------------------------|---------------|-----------------|------------|---------------------------------|-------------------|-----------|-----------------|------------|---------|------------|---------------|-------------|---------------|
| 🖌 🛆 My Work Pagelet 🛛 🗙 🚺 |                           |               |                 |            |                                 |                   |           |                 |            |         |            |               |             |               |
| ← → C ① Becure htt        | ps://adminsy              | s.ndus.edu/   | psp/hefp/EMPLO  | YEE/ERP/c/ | AUDIT_EXPEN                     | ISE_FUNCTIONS.    | EX_WORKC  | CENTER.GBL      |            |         |            |               |             |               |
| Apps 🗋 OMB DRAWS 🖓 Tax    | iFareFinder <sub>GS</sub> | Per Diem R    | ates 📉 MSU - P  | eopleSoft  | Currency Co                     | nverter - 🛛 🕺 Goo | ogle Maps | M Student Organ | nization 🔬 | HEFT    | 🛕 Help     | Desk          |             |               |
| Authorize Users           |                           |               |                 |            |                                 |                   |           | Expe            | nses W     | ork(    | Center     |               |             |               |
| »                         |                           |               |                 |            |                                 |                   |           |                 |            |         |            |               |             |               |
| Create Expense Repo       | rt                        |               |                 |            |                                 |                   |           |                 |            |         | ſ          | Save for Late | er   🔜 Sumr | nary and Subr |
| ?                         |                           |               |                 |            |                                 |                   |           |                 |            |         |            |               |             |               |
|                           |                           |               |                 |            |                                 |                   |           |                 |            | Action  | ISChoo     | se an Action  |             | ▼ GO          |
| *Business Purpose         | Meeting                   |               | •               | Def        | ault Location                   | BISMARCK          |           | Q ND            |            |         |            |               |             |               |
| *Report Description       | Expense Modul             | e Training    |                 |            | ð                               | 4 Attachments     |           |                 |            |         |            |               |             |               |
| Reference                 |                           |               | Q               |            |                                 |                   |           |                 |            |         |            |               |             |               |
| Click "                   | Expand All                | l" to evo     | and the line    |            |                                 |                   |           |                 |            |         |            |               |             |               |
| Expenses ?                |                           |               |                 |            |                                 |                   |           |                 |            |         | Total      | 25.00         |             |               |
| Expand All T Collapse All | Add:   🔚 M                | ly Wallet (0) | 🛷 Quick-Fill    |            |                                 |                   |           |                 |            |         | Total      | 55.00         | 030         |               |
| *Date                     | *Expense Type             | e             |                 | De         | escription                      |                   |           | *Payment Ty     | pe         |         |            | *Amount       | *Currency   |               |
| 08/02/2017                | Meals Taxable             | NoOvernight   | tStay           | ▼ Å Lu     | unch was provide                | ed                |           | Employee P      | aid        | Ŧ       | <i>I</i> + | 35.00         | USD         | + -           |
| *Billing Type             | General v                 | 7             |                 | 23         | 6 characters ren<br>B Receipt S | naining<br>Split  |           |                 |            | Exabr   | ango Doto  | 4 00000000    | ¢. 📭        |               |
| *Originating Location     | MINOT                     |               |                 | Q ND       | E Per Diem                      | Deductions        |           | Jerault Rate    | Base Cu    | urrenci | v Amount   | 35.00         | USD         |               |
| Location                  | BISMARCK                  |               |                 | Q ND       |                                 |                   |           | lo Receipt      | , 2100 00  |         | ,          | 00.00         | 000         |               |
| *Start Time (HH:MI)       | 6:00AM                    | *End Time     | 7:30PM          | 4          |                                 |                   |           |                 |            |         |            |               |             |               |
| Acc                       | ounting Details           | ; ?           |                 |            |                                 |                   |           |                 |            |         |            |               |             |               |
|                           | Chartfields               |               |                 |            |                                 |                   |           |                 |            |         |            |               |             |               |
|                           | Chartileius               |               |                 | Currency   | Exchange                        |                   |           |                 | -          |         |            | PC Bus        |             |               |
|                           | Amount                    | *GL Unit      | Monetary Amount | Code       | Rate                            | Account           | Fund      | Dept            | Program    |         | Class      | Unit          |             |               |
|                           | 35.00                     | MISU1 Q       | 35.00           | NUSD       | 1.0000000                       | 0 521035 Q        | 31400 🔍   | 3005 🔍          |            | Q       | Q          | Q             |             |               |
|                           |                           | 4             |                 |            |                                 |                   |           |                 |            |         |            | ÷.            |             |               |
|                           |                           |               |                 |            |                                 |                   |           |                 |            |         |            |               |             |               |
| Expand All   Collapse All |                           |               |                 | The "sta   | rt" and "er                     | nd" times are     | require   | d to verify p   | er diem (  | (sam    | e as the   | 2             | USD         |               |
| ► Notify Previous tab     | 🖵 Next tab                | C Refresh     |                 | "departi   | ure/return'                     | " times that w    | were nec  | essary on th    | ne travel  | voud    | cher. If a | an            |             |               |
| Expert Entry              |                           |               |                 | overnigł   | nt stay/mu                      | ltiple days ar    | e involve | ed, the start   | time is n  | eces    | sary on    | the first     |             |               |
|                           |                           |               |                 | day, and   | l the end ti                    | me necessar       | y on the  | last day. The   | e other d  | lays i  | in betw    | een will      |             |               |
|                           |                           |               |                 | be all da  | y—12:00a                        | m to 11:59pr      | n         |                 |            |         |            |               |             |               |

| <ul> <li>My Work Pagelet ×</li> <li>✓ → C △ Secure   https://adminsys.ndus.edu/psp/hefp/EMPLOYEE/ERP/c/AUDIT_EXPENSE_FUNCTIONS.EX_WORKCENTER.GBL</li> <li>Apps △ OMB DRAWS À TaxiFareFinder R Per Diem Rates ☑ MSU - PeopleSoft ☑ Currency Converter - ☑ Google Maps ☑ Student Organization △ HEFT △ Help Desk</li> </ul> |                                                                                                    |  |  |  |  |  |
|----------------------------------------------------------------------------------------------------|----------------------------------------------------------------------------------------------------|--|--|--|--|--|
|                                                                                                    | Expenses WorkCenter                                                                                                    |  |  |  |  |  |
| »<br>Create Expense Report                                                                                                    | Save for Later   🗟 Summary and Submit                                                                                                    |  |  |  |  |  |
| *Business Purpose Meeting   *Report Description Expense Module Training  Reference  Q                                                                                                    | ActionsChoose an Action GO<br>Click the check box next to meals<br>that need to be deducted from<br>reimbursement                                                                       |  |  |  |  |  |
| Expa<br>Expa<br>Expa<br>Click "per diem deductions" link to take<br>off any provided meals, or meals not<br>reimbursable due to start/end times.<br>Date<br>Expanse Type<br>Description<br>Lunch was provided                                                                                                    | Create Expense Report Per Diem Deductions Report ID NEXT Please select all expenses that were paid by an establishment or an individual other than yourself. Der Diem Amount 25.00 LIOD |  |  |  |  |  |
| 236 characters remaining                                                                                                    | Per Diem Details Personalize   Find   🔄   👪 First 🕚 1-3 or 3 🕑 Last                                                                                                    |  |  |  |  |  |
| *Originating Location MINOT Q ND I Per Diem Deductions                                                                                                    | Deduction<br>Percentage Amount Calc Code Deduction Flag                                                                                                    |  |  |  |  |  |
| Location BISMARCK                                                                                                    | No Breakfast 20.00                                                                                                    |  |  |  |  |  |
| *Start Time (HH:MI) 6:00AM *End Time (7:30PM 7:<br>(HH:MI)                                                                                                    | No Lunch PerDiemDedUseOnly 30.00                                                                                                    |  |  |  |  |  |
| ▼ Accounting Details ②                                                                                                    | No Dinner PerDiemDedUseOnly 50.00                                                                                                    |  |  |  |  |  |
| Chartfields     Image: Chartfields       Amount     *GL Unit     Monetary Amount     Currency<br>Code     Exchange<br>Rate     Account       35.00     MISU1 Q     35.00     USD     1.0000000     521035                                                                                                    | OK Cancel Refresh                                                                                                    |  |  |  |  |  |
| Expand All   Collapse All<br>Notify Previous tab Refresh<br>Expert Entry                                                                                                    | Total 35.00 USD                                                                                                    |  |  |  |  |  |

| ps 🗋 OMB DRAWS 💑 Taxil    | rreFinder 🚾 Per Diem Rates 🕅 MSU - PeopleSoft 🕎 Cu | cy Converter - 🛛 🥂 Google Maps 🕅 Student Organization | 💩 HEFT 🛕 Help Desk          |                    |
|---------------------------|----------------------------------------------------|-------------------------------------------------------|-----------------------------|--------------------|
| uthorize Users            |                                                    | Expenses                                              | s WorkCenter                |                    |
|                           |                                                    |                                                       |                             |                    |
| reate Expense Repor       |                                                    |                                                       | 🔚 Save for Later            | Summary and Submit |
| 3                         |                                                    |                                                       | Actions Choose an Action    | GO                 |
| *Business Purpose         | eeting   Default L                                 | tion BISMARCK                                         |                             |                    |
| *Report Description       | pense Module Training                              | Attachments                                           |                             |                    |
| Reference                 | ٩                                                  |                                                       |                             |                    |
|                           |                                                    |                                                       |                             |                    |
| Expenses 👔                |                                                    |                                                       |                             |                    |
| Expand All   Collapse All | Add:   🕞 My Wallet (0)   🗳 Quick-Fill              |                                                       | Total 24.50                 | USD                |
| *Date                     | Expense Type Descripti                             | *Payment Type                                         | *Amount *(                  | Currency           |
| 08/02/2017                | Ileals Taxable NoOvernightStay ▼ 🛱 Lunch w         | provided Employee Paid                                | ▼ 🖉 24.50                   | USD + -            |
| *Billing Type             | 236 char<br>Beneral ▼                              | ers remaining                                         | Curtaria Data di antenno di | • 🗐                |
| *Originating Location     |                                                    | e grant funding, along with the fund/d                | ent the "PC Bus Unit"       |                    |
| Location                  | SMARCK (MISU                                       | "Project" (grant #) and "Activity" (alw               | vavs "1") need to be        | 565                |
| *Start Time (HH:MI)       | 00AM *End Time 7:30PM entered<br>(HH:MI)           |                                                       | vays I fileed to be         |                    |
| - Acco                    | nting Details 👔                                    | $\backslash$                                          |                             |                    |
|                           | Chartfields (FFFF)                                 |                                                       |                             |                    |
|                           | mount Exchange Account Fund E                      | Program Class PC Bus Projection                       | ct Activity                 |                    |
|                           | 24.50 1.0000000 521035 Q 31400 Q 3                 |                                                       | Q                           |                    |
|                           | 4                                                  |                                                       | •                           |                    |
|                           |                                                    |                                                       |                             |                    |
| Expand All   Collapse All |                                                    |                                                       | Total 24.50                 | USD                |
|                           |                                                    |                                                       |                             |                    |

| My Work Pagelet ×                                                                                                    |                                                                           |                                                                                                    |                                                                                                    |                                                        |
|----------------------------------------------------------------------------------------------------|---------------------------------------------------------------------------|----------------------------------------------------------------------------------------------------|----------------------------------------------------------------------------------------------------|--------------------------------------------------------|
| Apps P OMB DRAWS TaxiFar                                                                                                    | reFinder 💀 Per Diem Rates 🕅 MSU - Per                                     | eopleSoft V Currency Converter - 🏼 🕅 Good                                                                                                    | A_WORKCENTER.GBL                                                                                                    |                                                        |
| C Expense Peport                                                                                                    |                                                                           |                                                                                                    | Expenses WorkCenter                                                                                                    |                                                        |
|                                                                                                    | ·                                                                         |                                                                                                    |                                                                                                    |                                                        |
| *Date *Ex<br>08/02/2017 ii Me<br>*Billing Type Ge<br>*Originating Location Milt<br>Location BIS<br>*Start Time (HH:MI) 6:0<br>• Accoun   | ieneral  INOT SMARCK DOAM *End Time (HH:MI) T:30PM                        | Description Lunch was provided 236 characters remaining Note: "meals in sta with an overnight s is used for travel w                             | *Payment Type<br>Employee Paid • Amount<br>te" is used for meals being claimed<br>tay. "meals taxable no overnight stay"<br>ith no overnight stay involved. | *Currency<br>24.50 USD • • •<br>00000 * E<br>24.50 USD |
| Ar                                                                                                    | Chartfields<br>mount *GL Unit Monetary Amount<br>24.50 MISU1 2 24.50<br>< | Currency<br>CodeExchange<br>RateAccountUSD1.00000000521020Q                                                                                      | An example showing lodging added in. Th the hotel must be entered in the "mercha                                                                            | e name of<br>int" line.                                |
| ▼ 08/02/2017 第 Lo<br>*Billing Type Ge<br>*Originating Location Min<br>Location Bis<br>*Number of Nights<br>*Merchant ●<br>Ho<br>▼ Accoun | odging In State                                                           | <ul> <li>▼ Be Holiday Inn</li> <li>243 characters remaining</li> <li>Beceipt Split</li> <li>Q ND En Iterpize Hotel Bill</li> <li>Q ND</li> </ul> | Employee Paid     Employee Paid     Exchange Rate 1.0000     Non-Reimbursable     Base Currency Amount     No Receipt                                       | 88.04 USD 🛨 🖃<br>88.04 USD                             |
| An                                                                                                    | mount *GL Unit Monetary Amount 88.04 MISU1 Q 88.04                        | Currency Exchange Account USD 1.00000000 521015 Q                                                                                                | Fund Dept Program Class PC Bus<br>31400 Q 3005 Q Q Q Q I Q                                                                                                  | a                                                      |
| Expand All   Collapse All<br>È Notify ← Previous tab →<br>Expert Entry                                                                   | <sup>1</sup> Next tab                                                     |                                                                                                    | Total 1                                                                                                    | 12.54 USD                                              |

| My Work Pagelet X                                                                                                    |                                          |
|----------------------------------------------------------------------------------------------------|------------------------------------------|
| ← → C 🏠 🔒 Secure   https://adminsys.ndus.edu/psp/hefp/EMPLOYEE/ERP/c/AUDIT_EXPENSE_FUNCTIONS.EX_WORKCENTER.GBL                                                                                                    |                                          |
| 🗰 Apps 🗈 OMB DRAWS 🖓 TaxiFareFinder 🔜 Per Diem Rates 🕅 MSU - PeopleSoft 🛐 Currency Converter - 🏾 👷 Google Maps 🕅 Student Organization 🛆                                                                                                    | HEFT 🛕 Help Desk                         |
| ✓ Expense Report Expenses W                                                                                                    | /orkCenter                               |
| »                                                                                                    |                                          |
| Create Expense Report                                                                                                    | Save for Later   🔜 Summary and Submit    |
|                                                                                                    | ActionsChoose an Action T GO             |
| *Business Purpose Meeting    Default Location BISMARCK   ND                                                                                                    |                                          |
| *Report Description Expense Module Training                                                                                                    | Hit "save for later" to save. When ready |
| Reference                                                                                                    | to submit hit "summary and submit"       |
|                                                                                                    | hutton                                   |
| Expenses 👔                                                                                                    |                                          |
| Expand All   Collapse All Add:   🕞 My Wallet (0)   🖸 Quick-Fill                                                                                                    | Total 112.54 USD                         |
| *Date *Expense Type Description *Payment Type<br>08/02/2017  Meals In State   A B Construction B Construction B C | *Amount *Currency<br>▼                   |
| *Billing Type General V Billing Type General V Billing Type General    | Exchange Rate 1.00000000 🎲 📳             |
| Location BISMARCK Q ND ND Non-Reimbursable Base Ct                                                                                                    | Surrency Amount 24.50 USD                |
| *Start Time (HH:MI) 6:00AM *End Time 7:30PM                                                                                                    |                                          |
| Accounting Details @                                                                                                    |                                          |
| Chartfields                                                                                                    |                                          |
| Amount tick Unit Monstany Amount Currency Exchange Account Fund Dept Program                                                                                                    | Class PC Bus                             |
| Annount Code Rate Account Fund Dept Program                                                                                                    |                                          |
|                                                                                                    |                                          |
|                                                                                                    |                                          |
| D3/02/2017 🛐 Lodging In State     Holiday Inn                                                                                                    | ▼ ℓ 88.04 USD + -                        |
| 243 characters remaining                                                                                                    |                                          |
| *Originating Location MINOT Q ND themize Hotel Bill I have being house hotel bill                                                                                                    | Exchange Rate 1.00000000 🗘 💼             |
| Location BISMARCK Q ND Base Ci                                                                                                    | Currency Amount 88.04 USD                |
| *Number of Nights 1                                                                                                    |                                          |
| *Merchant  Preferred Non-Preferred                                                                                                    |                                          |
| Holiday Inn                                                                                                    |                                          |
| javascriptsubmitAction_win0(document.win0;#ICSetFieldEX_SHEET_ENTRY.EOTL_UI_BTN_ID.ER_TOOLBAR#SAVE');                                                                                                    |                                          |

|                                                                                                    |                                                                                      | Currency Converte                                                                 |                                                                                                    | ansas WorkConter |                                                                                                    |
|----------------------------------------------------------------------------------------------------|--------------------------------------------------------------------------------------|-----------------------------------------------------------------------------------|----------------------------------------------------------------------------------------------------|------------------|----------------------------------------------------------------------------------------------------|
| Expense Report                                                                                                    |                                                                                      |                                                                                   | Exp                                                                                                    |                  |                                                                                                    |
|                                                                                                    |                                                                                      |                                                                                   |                                                                                                    |                  | ,                                                                                                    |
| Create Expense Report                                                                                                    |                                                                                      |                                                                                   |                                                                                                    |                  | Save for Later   R Expense D                                                                                    |
| *Pusiness Durnose Meet                                                                                                    | pg.                                                                                  | •                                                                                 |                                                                                                    | ActionsChoose    | an Action 🔹 GC                                                                                                  |
| *Description Expen                                                                                                    | ise Module Training                                                                  |                                                                                   |                                                                                                    |                  |                                                                                                    |
| Reference                                                                                                    |                                                                                      | Q                                                                                 | _                                                                                                    |                  |                                                                                                    |
| Totals 👔                                                                                                    | View Printable Version                                                               | View Analytics                                                                    | ✓ Notes                                                                                                    | Ø <sub>+</sub> A | ttachments                                                                                                    |
| Employee Expenses (2 Lines)                                                                                                    | 112.54 USD                                                                           | Non-Reimbursable Expenses                                                         | 0.00 USD                                                                                                    | Employee Credits | 0.00 USD                                                                                                    |
| Cash Advances Applied                                                                                                    | 0.00 USD                                                                             | Prepaid Expenses                                                                  | 0.00 USD                                                                                                    | Supplier Credits | 0.00 USD                                                                                                    |
| Amou                                                                                                    | nt Due to Employee                                                                   | 442.54 LISD                                                                       | Amount Due to Supplier                                                                                                    |                  |                                                                                                    |
| Charle Danad                                                                                                    |                                                                                      |                                                                                   | ling).                                                                                                    |                  |                                                                                                    |
| Solvinit Expense Report                                                                                                    | xt tab                                                                               |                                                                                   | Any additional notes                                                                                                    |                  | <b>.</b>                                                                                                    |
| Stornit Expense Report                                                                                                    | xt tab                                                                               |                                                                                   | Any additional notes<br>pertaining to the                                                                                             |                  | <b>.</b>                                                                                                    |
| Stronit Expense Report                                                                                                    | xt tab 2 Refresh                                                                     | t, check box, and hit                                                             | Any additional notes<br>pertaining to the<br>travel can be added                                                                      |                  | <b>.</b> A                                                                                                    |
| Stanit Expense Report                                                                                                    | xt tab 2 Refresh<br>To submi<br>"submit e                                            | t, check box, and hit<br>expense report"                                          | Any additional notes<br>pertaining to the<br>travel can be added<br>in this section to                                                |                  | <b></b> A                                                                                                    |
| Storit Expense Report                                                                                                    | xt tab <i>2</i> Refresh<br>To submit<br>"submit e<br>button. A<br>asking vo          | t, check box, and hit<br>expense report"<br>box will pop up<br>u to confirm—click | Any additional notes<br>pertaining to the<br>travel can be added<br>in this section to<br>provide clarification<br>for the Approvers. |                  | A a a a a a a a a a a a a a a a a a a a                                                                         |
| Stronit Expense Report                                                                                                    | xt tab <i>2</i> Refresh<br>To submit<br>"submit e<br>button. A<br>asking yo<br>"ok." | t, check box, and hit<br>expense report"<br>box will pop up<br>u to confirm—click | Any additional notes<br>pertaining to the<br>travel can be added<br>in this section to<br>provide clarification<br>for the Approvers. |                  | A a a a a a a a a a a a a a a a a a a a                                                                         |
| Storit Expense Report                                                                                                    | xt tab 2 Refresh<br>To submir<br>"submit e<br>button. A<br>asking yo<br>"ok."        | t, check box, and hit<br>expense report"<br>box will pop up<br>u to confirm—click | Any additional notes<br>pertaining to the<br>travel can be added<br>in this section to<br>provide clarification<br>for the Approvers. |                  | <b>□</b> • •                                                                                                    |
| Stronit Expense Report                                                                                                    | xt tab                                                                               | t, check box, and hit<br>expense report"<br>box will pop up<br>u to confirm—click | Any additional notes<br>pertaining to the<br>travel can be added<br>in this section to<br>provide clarification<br>for the Approvers. |                  | La constante da la constante da la constante da la constante da la constante da la constante da la constante da |
| Expert Extra<br>Expert Entry<br>Expert Entry<br>dit "notify" if a<br>lelegate, and<br>leed to notify<br>employee<br>heir report is<br>eady to<br>ubmit | xt tab                                                                               | t, check box, and hit<br>expense report"<br>box will pop up<br>u to confirm—click | Any additional notes<br>pertaining to the<br>travel can be added<br>in this section to<br>provide clarification<br>for the Approvers. |                  | <b>∏</b> . A                                                                                                    |

| 🙆 Regular Entry 🗙 🙆 Su                                                                                                    | upplier × 🙆 Query Viewer                                                                                                    | × Query                                                | 🗙 🖌 🔬 My Work Pagelet                                                              | ×                                               |  |  |
|----------------------------------------------------------------------------------------------------|----------------------------------------------------------------------------------------------------|--------------------------------------------------------|------------------------------------------------------------------------------------|-------------------------------------------------|--|--|
| ← → C ☆ 🔒 Secure   https://                                                                                                    | /adminsys.ndus.edu/psp/hefp_10/EMPLOYEE/ERP/                                                                                                    | /c/AUDIT_EXPENSE_FUNCT                                 | IONS.EX_WORKCENTER.GBL                                                             |                                                 |  |  |
| 👖 Apps 📋 OMB DRAWS 🚕 TaxiFare                                                                                                    | Finder 🙀 Per Diem Rates 🕅 MSU - PeopleSoft 🍸                                                                                                    | Currency Converter - 🛛 🔀                               | Google Maps 🛛 🕅 Student Organization                                               | 💩 HEFT 🛕 Help Desk                              |  |  |
| Expenses WorkCenter                                                                                                    |                                                                                                    |                                                        | Expense                                                                            | s WorkCenter                                    |  |  |
| Expenses WorkCenter • «<br>Main Reports/Queries<br>My Work • • • •                                                                                                    | Expense Report<br>Enter any information you have and click Search. Leav                                                                                                    | ve fields blank for a list of all va                   | lues.                                                                              |                                                 |  |  |
| Edit Filters                                                                                                    | Find an Existing Value       Add a New Value <ul> <li>Search Criteria</li> <li>Report ID begins with</li> <li>Report Description begins with</li> <li>Name begins with</li> <li>Empl ID begins with</li> <li>Creation Date =</li> <li>Case Sensitive</li> <li>Search</li> <li>Clear</li> <li>Basic Search</li> <li>Save S</li> </ul> Find an Existing Value         Add a New Value           Add a New Value         Add a New Value | Search Criteria                                        |                                                                                    |                                                 |  |  |
| Links  Approval Approve Transactions Modify Approved Transactions                                                                                                    |                                                                                                    |                                                        |                                                                                    |                                                 |  |  |
| <ul> <li>Delegate Entry Authority</li> <li>Expense Report</li> <li>Create/Edit Report</li> <li>Delete Report</li> <li>Print Report</li> <li>Review Report</li> <li>Review Expense History</li> </ul> |                                                                                                    | To find a saved<br>"Create/Edit Re<br>Value" tab. Sear | report (not yet submitte<br>port" link, then hit the "I<br>ch by Empl ID, Name, or | d), click the<br>Find an Existing<br>Report ID. |  |  |
| <ul> <li>➢ Payment</li> <li>☑ ■ View Payment History</li> </ul>                                                                                                    |                                                                                                    |                                                        |                                                                                    |                                                 |  |  |
| <ul> <li>✓ Manage Accounting</li> <li>P Adjust Paid Expenses</li> <li>P Expense Rpt Budget Exceptions</li> </ul>                                                                                     |                                                                                                    |                                                        |                                                                                    |                                                 |  |  |
|                                                                                                    |                                                                                                    |                                                        |                                                                                    |                                                 |  |  |

- HE Update Profile
   Review/Edit Profile
- Authorize Expense Users

| View X A My                                                                                                    | Work Pagelet X Query Viewer X Query X                                                                                                    |  |  |  |  |  |  |
|----------------------------------------------------------------------------------------------------|----------------------------------------------------------------------------------------------------|--|--|--|--|--|--|
| ← → C 🏠 🔒 Secure   https://adminsys.ndus.edu/psp/hefp_4/EMPLOYEE/ERP/c/AUDIT_EXPENSE_FUNCTIONS.EX_WORKCENTER.GBL                                                                                                    |                                                                                                    |  |  |  |  |  |  |
| 🛄 Apps 🗅 OMB DRAWS 💑 TaxiFareFinder 💀 Per Diem Rates 🕅 MSU - PeopleSoft 🛐 Currency Converter - 🔀 Google Maps 🕅 Student Organization 💩 HEFT 🛆 Help Desk                                                                                                    |                                                                                                    |  |  |  |  |  |  |
| C Expense Report Exceptions Expenses WorkCenter                                                                                                    |                                                                                                    |  |  |  |  |  |  |
| Expenses WorkCenter • «<br>Main Reports/Queries<br>My Work • • •<br>Edit Filters<br>• On Hold/Pending Approvals<br>• Expense Report (21)<br>• Alerts<br>• Pending Expense Reports                                                                                                    | Expense Report<br>Enter any information you have and click Search. Leave fields blank for a list of all values.<br>Reattime Search Keyword Search   Search Criteria   Report Description   Regins with *   Empl ID   Degins with *   Creation Date   *    Search Criteria |  |  |  |  |  |  |
| <ul> <li>Links</li> <li>Approval</li> <li>Approve Transactions</li> <li>Modify Approved Transactions</li> <li>Delegate Entry Authority</li> <li>Expense Report</li> <li>Create/Edit Report</li> <li>Delete Report</li> <li>Print Report</li> <li>Review Report</li> <li>Review Report</li> <li>Review Report</li> <li>View Payment History</li> <li>Manage Accounting</li> <li>Adjust Paid Expenses</li> <li>Expense Rpt Budget Exceptions</li> <li>Other</li> <li>Review/Edit Profile</li> <li>Authorise Expense Licer</li> </ul> | If you want to check on the status of a report that has been<br>submitted, go to "Review Report" and search by Empl ID, last name,<br>or Report ID                                                                                                    |  |  |  |  |  |  |